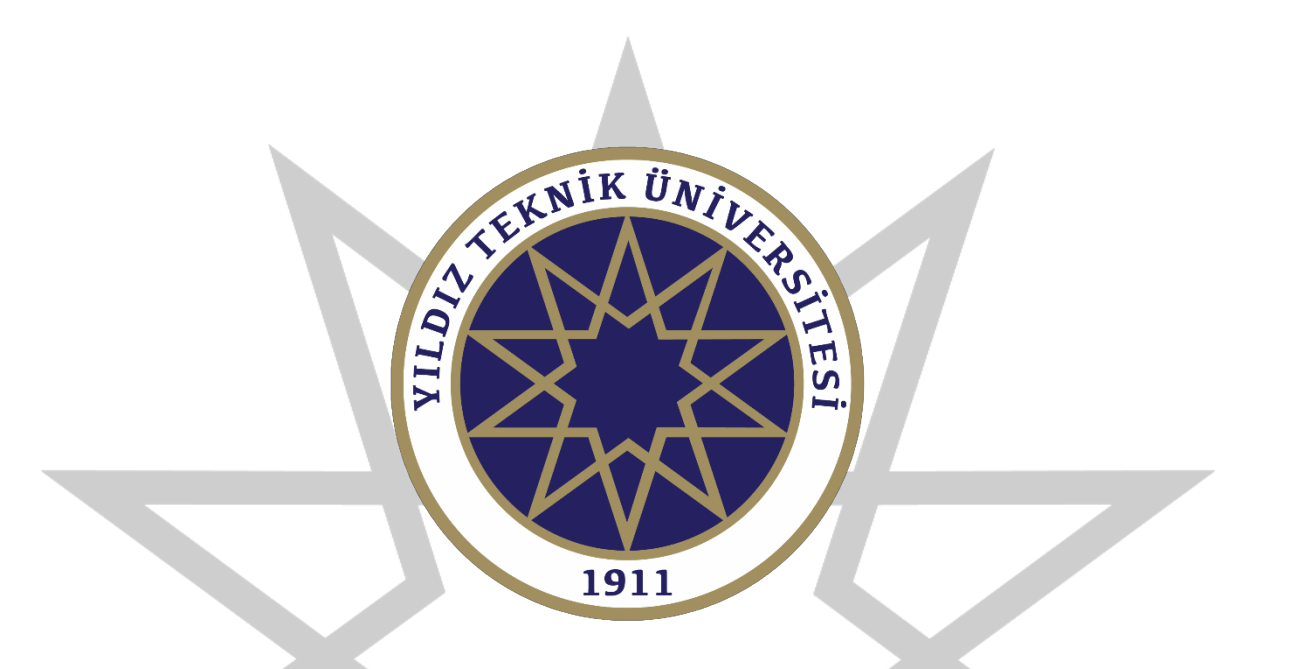

#### LİSANSÜSTÜ BAŞVURU KILAVUZU

Bu kılavuzun tamamını okumadan başvuru işlemine başlamayınız!

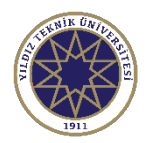

# Giriş Sayfası

| Yıldız Teknik Üniversitesi                                                                                                    |                                                                                                    | Enstitü Başvuru Sistemi |
|----------------------------------------------------------------------------------------------------|----------------------------------------------------------------------------------------------------|-------------------------|
| English<br>E-Posta / T.C. Kimlik / Pasaport No<br>Şifre<br>32 + 4 = ? Sayıların Toş Ciriş<br>Şifremi Unuttum<br>Yeni bir hesap oluştur<br>Sorun Bildir<br>Oturum Açmak İçin Kalan Süre 04:53 | Başvuruya başlamak için öncelikle yeni hesap oluşturmanız<br>gerekmektedir. Yeni hesap oluşturmak için "Yeni bir hesap<br>oluştur" isimli butona tıklayınız. |                         |

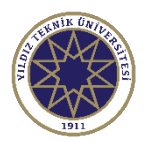

### Üye Olma Sayfası

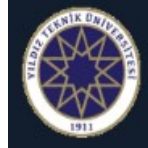

#### Yıldız Teknik Üniversitesi

Enstitü Başvuru Sistemi

#### English 💿

| Uyruk Seçiniz                      | •       |  |  |  |  |
|------------------------------------|---------|--|--|--|--|
| E-Posta Adresiniz                  |         |  |  |  |  |
| T.C.Kimlik Numaranız               |         |  |  |  |  |
| Şifre                              | R       |  |  |  |  |
| Şifre (Tekrar)                     | 1       |  |  |  |  |
| 814 6 ?? Sayıların Top & Hesabi C  | Dluştur |  |  |  |  |
| Var Olan Hesabınızla Giriş Yapın   |         |  |  |  |  |
| Sorun Bildir                       |         |  |  |  |  |
| Oturum Açmak İçin Kalan Süre 04:53 |         |  |  |  |  |

#### Başvuru sistemine üye olmak için; Uyruğunuzu, E- Posta adresinizi,

T.C. kimlik numaranızı

#### Kullanıcınız için belirleyeceğiniz şifrenizi

Yazdıktan sonra sayıların toplamını yazarak "Hesabı Oluştur" butonuna tıklayabilirsiniz. Bu şekilde üye olma işleminiz başlamış olacaktır. E-Posta adresinize gelen maildeki doğrulama işlemini yaptıktan sonra başvuru sistemine üye olma süreciniz tamamlanmış olacaktır.

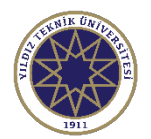

# Kullanıcı Doğrulama İşlemi

ytuobs@yildiz.edu.tr

\$ 5

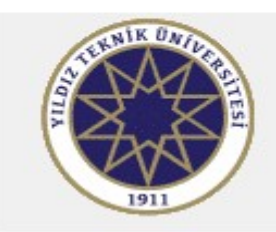

Değerli Aday,

Bu E-Posta, Başvuru Hesabı Oluşturma talebiniz üzerine gönderilmiştir.

Uygulamaya giriş için öncelikle üyeliğinizin doğrulanması gerekmektedir

Aşağıda yer alan "Doğrula" butonuna tıklayarak kullanıcı hesabınızı aktif hale getirebilirsiniz.

Doğrula »

Bu bağlantı 24 saat süreyle geçerlidir ve yalnızca bir defa kullanılabilir. Enstitü Başvuru Sistemi

Bilgileri doldurduktan sonra E-Posta Adresiniz kısmına yazdığınız adrese bu şekilde doğrulama maili gelecektir. "Doğrula" butonuna tıklayarak başvuru sistemine üye olma sürecini tamamlayabilirsiniz.

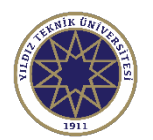

# Kullanıcı Doğrulama İşlemi

| Yıldız Teknik Üniversite    | si                                                                                                   | Enstitü Başvuru Sistemi                                                     |
|-----------------------------|----------------------------------------------------------------------------------------------------|-----------------------------------------------------------------------------|
|                             | Kullanıcı Kaydınız Başarıyla Aktif Hale Getirildi<br>Var Olan Hesabınızla Giriş Yapın                |                                                                             |
| Maildeki do<br>bilgilendirm | oğrulama işlemini yapınca kullanıcınızın aktif h<br>ne sayfası açılacaktır. "Var Olan Hesabınızla Gi | ale geldiği ile ilgili bilgiyi içeren bu<br>riş Yapın'' butonuna tıklayarak |
| başvuru sist                | emine giriş yapabilirsiniz.                                                                          | ······································                                      |

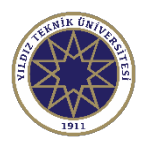

# Kullanıcı Giriş Ekranı

| Yıldız Teknik Üniversitesi         |                                                   | Enstitü Başvuru Sistemi |
|------------------------------------|---------------------------------------------------|-------------------------|
| English (6)                        |                                                   |                         |
| @gmail.com                         | E-Posta adresinizi ve şifrenizi girdikten sonra   |                         |
| (ਊCaps Lock)                       | sayıların toplamını yazarak giriş yapabilirsiniz. |                         |
| 96 + 5 € ? 81 © Giriş              |                                                   |                         |
| Şifremi Unuttum                    |                                                   |                         |
| Yeni bir hesap oluştur             |                                                   |                         |
| Sorun Bildir                       |                                                   |                         |
| Oturum Açmak İçin Kalan Süre 04:43 |                                                   |                         |

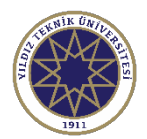

# Kullanıcı Giriş Ekranı

|                                                                | Ξ Enstitü Başvuru Sistemi                                                                                                    | <b>☆</b> ↔                                           |
|----------------------------------------------------------------|----------------------------------------------------------------------------------------------------|------------------------------------------------------|
| Yıldız Teknik Üniversitesi                                     | <ul> <li>En Son Yayımlanan<br/>Aktif İlan</li> <li>2022-2023 Bahar Dönemi<br/>Başvuruları-Yerli Öğrenci</li> <li>Ilan Metni</li> </ul>                                    | Son Yaptığım Başvuru<br><sub>Yok</sub><br>Ilan Metni |
| Sonuçlar  Sonuçlar Başvuru Sonuçlan Online Kayıt İşlemleri     | Aktif İlan Sayısı<br>2 Aktif İlanda Program<br>Sayısı<br>229 Renüz<br>Sonuçlanmamış<br>Başvurularım<br>0                                                                  | Sonuçlanmış<br>Başvurularım<br>O                     |
| □ Kimlik Bilgileri<br>□ İletişim Bilgileri<br>□ Şifre Değiştir | Genel Duyurular – Yapılan Son İşlemler<br>Başvuru sayfasına bu şekilde giriş yaptıktan sonra "Yayımlanan İ<br>butonuna basarak yayımlanan ilanları görüntüleyebilirsiniz. | -<br>İlanlar''                                       |

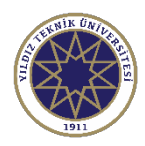

#### Yayımlanan İlanlar Ekranı

| Yildız Teknik Üniversitesi   Yayım   Yıldız Teknik Üniversitesi   Yayım   İlan Ad   Başvurular   Başvurularım   Başvurularım   Başvurularım   Başvuru Sonuçlar   Online Kayıt İşlemleri   Başıtırı Sonuçlar   Başvuru Sonuçlar   Başıtırı Sonuçlar   Başıtırı Sonuçlar   Başıtırı Sonuçlar   Başıtırı Sonuçlar   Başıtırı Sonuçlar   Başıtı İşlemleri   Başıtırı Sonuçlar   Başıtırı Sonuçlar   Başıtırı Sonuçlar   Başıtırı Sonuçlar   Başıtırı Sonuçlar   Başıtırı Sonuçlar   Başıtı İşlemleri   Başıtı İşleşişir | Ξ Enstitü Başvuru Sistemi |                                                                                                    |                                                                     |                  |                                | €       |    |  |
|----------------------------------------------------------------------------------------------------|---------------------------|----------------------------------------------------------------------------------------------------|---------------------------------------------------------------------|------------------|--------------------------------|---------|----|--|
|                                                                                                    |                           | Yayımlanan İlanlar                                                                                                    |                                                                     |                  |                                |         |    |  |
| Yıldız Teknik Üniversitesi                                                                                                    |                           | İlan Adı                                                                                                    | Soru/Sorun İletişim                                                 | Başvuru Durumu   | 6                              |         |    |  |
| 🛱 Başvurular                                                                                                    | ^                         | FBE - T.C. Vatandaşı Lisansüstü Başvurulan                                                                                                    | fbe-lu@yildiz.edu.tr                                                | ~                | ③ İlan Metni                   | 🖉 Göste | er |  |
| 🗖 Yayımlanan İlanlar                                                                                                    |                           | FBE - Yabancı Uyruklu Lisansüstü Başvuruları                                                                                                    | fbe-grad@fbe.yildiz.edu.tr                                          |                  | <ol> <li>İlan Metni</li> </ol> | 🛛 🗹 Seç |    |  |
| 🗠 Sonuçlar                                                                                                    | ^                         | FBE - Yatay Geçiş Lisansüstü Başvuruları                                                                                                    | fbe-lu@yildiz.edu.tr                                                |                  | <ol> <li>İlan Metni</li> </ol> | 🗹 Seç   |    |  |
| □ Online Kayıt İşlemleri                                                                                                    |                           | FBE - YTÜ Yüksek Lisans Mezunu Olup Bahar Dönemi İçin Doktora Başvurusu Yapacaklar                                                                                                    | fbe-lu@yildiz.edu.tr                                                |                  | ① İlan Metni                   | 🗹 Seç   |    |  |
| □ Kimlik Bilgileri                                                                                                    | ^                         | SBE - INTERNATIONAL CANDIDATES SBE (GRADUATE SCHOOL OF SOCIAL SCIENCES) APPLICATIONS                                                                                                    | sbe-lu@yildiz.edu.tr                                                |                  | (j) İlan Metni                 | 🗹 Seç   |    |  |
| □ lieuşim Bilgileri                                                                                                    |                           | SBE - T.C. UYRUKLU SBE LÍSANSÜSTÜ BAŞVURU                                                                                                    | sbe-lu@yildiz.edu.tr                                                |                  | 🛈 İlan Metni                   | 🗹 Seç   |    |  |
|                                                                                                    |                           | SBE - YTÜ YENİ MEZUN DR.SBE LİSANSÜSTÜ BAŞVURU                                                                                                    | sbe-lu@yildiz.edu.tr                                                |                  | ① İlan Metni                   | 🗹 Seç   |    |  |
|                                                                                                    |                           | Başvuru Seçilmedi / Select Application                                                                                                    |                                                                     |                  |                                |         |    |  |
|                                                                                                    |                           | Durumunuza uygun sürecini, süreçlerin yanında bulunan <mark>Seç,</mark> butonuna tıklayarak seçebilir ve Başvurulaca<br>başvurulabilecek programlar ve koşullar farklılık gösterebileceğinden kendinize uygun süreçte başvuru oluşı<br>Oluşturduğunuz bir başvuruyu görüntülemek icin ise ilgili süreç yanında beliren <mark>Göster b</mark> utonuna tıklayabi | k Programlar sayfasına ilerley<br>turmanız önemlidir.<br>ilirsiniz. | ebilirsiniz. Her | başvuru sürecind               | le      |    |  |

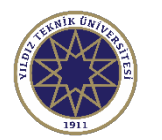

### Başvurulacak Programlar Sayfası

| $\bigcirc$   | Ξ Enstitü Başvuru Sistemi |                                                                | 😭 ເ→                |  |  |  |  |  |
|--------------|---------------------------|----------------------------------------------------------------|---------------------|--|--|--|--|--|
|              | Program Adı               | Ara / Bul 2022-2023 Bahar FBE Lisansüstü Başvuru 🕜 Başvuru Seç |                     |  |  |  |  |  |
|              | Enstitü                   | Program Başvuru Başlangıç - Bitiş İlan Tarihi                  |                     |  |  |  |  |  |
| 88           | Fen Bilimleri Enstitüsü   | Harita Müh - Geomatik (BDR)                                    | 🕀 Yeni Başvuru Ekle |  |  |  |  |  |
| 0            | Fen Bilimleri Enstitüsü   | Akıllı Ulaşım Sistemleri (YL)                                  | ④ Yeni Başvuru Ekle |  |  |  |  |  |
| o            | Fen Bilimleri Enstitüsü   | Aviyonik Mühendisliği (DR)                                     | ⊕ Yeni Başvuru Ekle |  |  |  |  |  |
| Ð            | Fen Bilimleri Enstitüsü   | Aviyonik Mühendisliği (YL)                                     | ⊕ Yeni Başvuru Ekle |  |  |  |  |  |
| D            | Fen Bilimleri Enstitüsü   | Bilgi Teknolojileri Türkçe Tezsiz YL (İÖ) (TYL)                | 🕀 Yeni Başvuru Ekle |  |  |  |  |  |
| D            | Fen Bilimleri Enstitüsü   | Bilgisayar Mühendisliği (BDR)                                  | 🕀 Yeni Başvuru Ekle |  |  |  |  |  |
| :0 <b>\$</b> | Fen Bilimleri Enstitüsü   | Bilgisayar Mühendisliği (DR)                                   | 🕀 Yeni Başvuru Ekle |  |  |  |  |  |
| D            | Fen Bilimleri Enstitüsü   | Bilgisayar Mühendisliği (YL)                                   | 🕀 Yeni Başvuru Ekle |  |  |  |  |  |
| D            | Fen Bilimleri Enstitüsü   | Biyomedikal Mühendisliği (İngilizce) (YL)                      | 🕒 Yeni Başvuru Ekle |  |  |  |  |  |
| 0            | Fen Bilimleri Enstitüsü   | Biyomühendislik (BDR)                                          | 🕀 Yeni Başvuru Ekle |  |  |  |  |  |
|              |                           | 196 - 1/20 1 🗸 KA KI KI DI DDI                                 |                     |  |  |  |  |  |

Başvuracağınız Enstitüyü seçtikten sonra karşınıza Enstitü içerisindeki programlar çıkacaktır. Başvurmak istediğiniz programın yanında yer alan "Yeni Başvuru Ekle" butonuna tıklayarak başvuru işlemini başlatabilirsiniz. Buradaki seçtiğiniz program ilk tercihiniz olarak kabul edilecektir. İlk tercihinize kayıt hakkı kazanmanız durumunda ikinci tercihiniz değerlendirmeye alınmayacaktır.

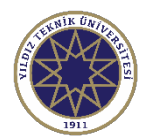

#### Başvurulacak Programlar Sayfası

| $\bigcirc$ | 🗮 Enstitü Başvuru Sistemi |                                                 |                           |                            |                                      | <b>* (</b> >        |
|------------|---------------------------|-------------------------------------------------|---------------------------|----------------------------|--------------------------------------|---------------------|
|            | Program Adı               | Ara / Bul                                       |                           |                            | 🔇 Başvuru Seç                        |                     |
|            | Enstitü                   | Program                                         | Başvuru Başlangıç - Bitiş | İlan Tarihi                |                                      |                     |
| 88         | Fen Bilimleri Enstitüsü   | Harita Müh - Geomatik (BDR)                     | 24.11.2022-08.12.2022     | 23.11.2022                 |                                      | 🕀 Yeni Başvuru Ekle |
| 0          | Fen Bilimleri Enstitüsü   | Akıllı Ulaşım Sistemleri (YL)                   | 24.11.2022-08.12.2022     | 23.11.2022                 |                                      | ⊕ Yeni Başvuru Ekle |
| o          | Fen Bilimleri Enstitüsü   | Aviyonik Mühendisliği (DR)                      | 24.11.2022-25.12.2022     | 23.11.2022                 | 🗌 Bu Programa Alan Dışı Başvuruyorum | ⊕ Yeni Başvuru Ekle |
| Ð          | Fen Bilimleri Enstitüsü   | Aviyonik Mühendisliği (YL)                      | 24.11.2022-25.12.2022     | 15.11.2022                 |                                      | ⊕ Yeni Başvuru Ekle |
| o          | Fen Bilimleri Enstitüsü   | Bilgi Teknolojileri Türkçe Tezsiz YL (İÖ) (TYL) | 24.11.2022-08.12.2022     | 23.11.2022                 |                                      | ⊕ Yeni Başvuru Ekle |
|            | Fen Bilimleri Enstitüsü   | Bilgisayar Mühendisliği (BDR)                   | 24.11.2022-08.12.2022     | 23.11.2022                 |                                      | ⊕ Yeni Başvuru Ekle |
| êŝ         | Fen Bilimleri Enstitüsü   | Bilgisayar Mühendisliği (DR)                    | 24.11.2022-08.12.2022     | 23.11.2022                 |                                      | ⊕ Yeni Başvuru Ekle |
| D          | Fen Bilimleri Enstitüsü   | Bilgisayar Mühendisliği (YL)                    | 24.11.2022-08.12.2022     | 23.11.2022                 |                                      | ⊕ Yeni Başvuru Ekle |
|            | Fen Bilimleri Enstitüsü   | Biyomedikal Mühendisliği (İngilizce) (YL)       | 24.11.2022-08.12.2022     | 23.11.2022                 |                                      | ⊕ Yeni Başvuru Ekle |
|            | Fen Bilimleri Enstitüsü   | Biyomühendislik (BDR)                           | 24.11.2022-08.12.2022     | 23.11.2022                 |                                      | ⊕ Yeni Başvuru Ekle |
|            |                           |                                                 | 192 - 1/20 1              | <mark>∼</mark> K1 K1 K1 K1 |                                      |                     |

Mezun olunan program, alan dışı listesinde yer alıyor ise kırmızı alan içerisindeki "Bu Programa Alan Dışı Başvuruyorum" yazısının yanındaki kutucuk işaretlenerek "Yeni Başvuru Ekle" butonuna tıklanmalıdır. Mezun olunan program alan içi listesinde yer alıyor ise direkt olarak "Yeni Başvuru Ekle" butonuna tıklayarak başvuru işlemine başlayabilirsiniz.

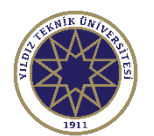

| $\bigcirc$ | ≡ Enstitü Başvuru Sistemi                       |                                                                                                    | *         | €⇒  |
|------------|-------------------------------------------------|----------------------------------------------------------------------------------------------------|-----------|-----|
|            | Başvuru Durumu<br>Başvuru Henüz<br>Tamamlanmadı | 2022-2023 Bahar FBE Lisansüstü Başvuru                                                                                                    |           |     |
|            |                                                 | Genel Açıklamalar                                                                                                    |           |     |
|            | 🔁 Genel Başvuru<br>Açıklamaları                 | Başvuru Tarih Aralığı :<br>İlan Tarihi :                                                                                                    |           |     |
|            | न्द्री Başvuru İlanı                            |                                                                                                    |           |     |
| 0          | 🖾 Kimlik Bilgileri                              | Bu kısımda başvuruyla ilgili ilan metni yer alacaktır. LÜTFEN DİKKATLİCE OKUYUNUZ.                                                              |           |     |
| D          | 🕸 İletişim Bilgileri                            |                                                                                                    |           |     |
| D          | 🖹 ALES Bilgileri                                | <ol> <li>Genel Başvuruya Ait Detaylı Bilgiler İçin Tıklayınız</li> </ol>                                                                        |           |     |
|            | 🗉 YDS Bilgileri                                 |                                                                                                    |           |     |
|            | 🕾 Mezuniyet Bilgileri                           | İlan metnini okuduktan sonra "Kaydet ve ilerle" butonuna basınız.                                                                               |           |     |
|            | () Belgeler                                     |                                                                                                    |           |     |
|            | 盦 Program Tercihleri                            | Л                                                                                                    |           |     |
|            |                                                 | V                                                                                                    |           |     |
|            |                                                 | 🕑 Kaydet ve İlerle Devam Etmek için "Kaydet ve İlerle" Butonunu Tıklayınız                                                                      |           |     |
|            |                                                 | Bu başvuruda beyan etmiş olduğum tüm bilgilerimin doğru olduğunu onaylıyorum. Beyan etmiş olduğum bilgilerimin yanlış olması durumunda kaydım y | apılmış i | se; |

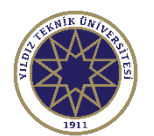

| $\bigcirc$ | 🚍 Enstitü Başvuru Sistemi |                                                                            | * | €⇒ |
|------------|---------------------------|----------------------------------------------------------------------------|---|----|
|            | Barry Durgers             |                                                                            |   |    |
|            | Başvuru Henüz             | 2022-2023 Bahar FBE Lisansüstü Başvuru                                     |   |    |
|            | Tamamadi                  |                                                                            |   |    |
| D          | Genel Basyuru             | Bu kısımda lisansüstü başvuruyla ilgili bilgilendirme yer alacaktır.       |   |    |
| •          | Açıklamaları              |                                                                            |   |    |
|            | 🛱 Başvuru İlanı           |                                                                            |   |    |
| 0          | 🖾 Kimlik Bilgileri        |                                                                            |   |    |
| 63         | d İletişim Bilgileri      |                                                                            |   |    |
|            | 🗈 ALES Bilgileri          |                                                                            |   |    |
| 0          | 🗉 YDS Bilgileri           |                                                                            |   |    |
|            | 🕾 Mezuniyet Bilgileri     | Lisansüstü basvurusu ile ilgili bilgilendirmeleri okuduktan                |   |    |
|            | () Belgeler               | sonra "Kaydat va İlarla" butanına başarak kimlik bilgilarinizi             |   |    |
|            | 窟 Program Tercihleri      | dolduracağınız kısma geçebilirsiniz.                                       |   |    |
|            |                           |                                                                            |   |    |
|            |                           | 🖄 Kaydet ve İlerle Devam Etmek için "Kaydet ve İlerle" Butonunu Tıklayınız |   |    |
|            |                           |                                                                            |   |    |

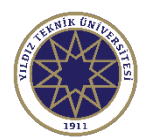

| $\bigcirc$ | 🗮 Enstitü Başvuru Sistemi                       |                                   |                                               |                            |                                | ^ (→             |
|------------|-------------------------------------------------|-----------------------------------|-----------------------------------------------|----------------------------|--------------------------------|------------------|
|            | Başvuru Durumu<br>Başvuru Henüz<br>Tamamlanmadı | 2022-2023 Bahar FI                | BE Lisansüstü Başvuru                         |                            |                                |                  |
|            | 🔁 Genel Başvuru                                 | Doğum Tarihi<br>Eski nüfus cüzdən | Turih Formati : gg.aa.yyy                     | Nüfus Cüzdanı Seri No      | Kimlik Bilgilerimi KPS'den Sor | gula             |
| 8          | Açıklamaları<br>⊊ Başvuru İlanı                 | LSKI HUIUS CULUAR                 | an için beri ve iyo bilgisi bineşik yazıman   |                            |                                | Fotoğraf         |
| 0          | E Kimlik Bilgileri                              | Kimlik Bilgileri <i>(Kim</i>      | lik Bilgileri Manuel Giriş Kapatılmıştır. Sad | dece KPS den Sorgulanabili | ir.)                           | A TEKNIK ÜMILER  |
| \$\$       | de iletişim Bilgileri                           | T.C. Kimlik No                    |                                               | Uyruğu                     | TÜRKİYE                        |                  |
| D          |                                                 | Adı                               |                                               | Baba Adı                   |                                |                  |
| 0          | E ALLS Digiter                                  | Soyadı                            |                                               | Anne Adı                   |                                | 7911             |
| 0          | 🗏 YDS Bilgileri                                 | Cinsiyeti                         | Erkek                                         | ▼ Doğum Yeri               |                                | Yeniden Yükle    |
|            | 🕾 Mezuniyet Bilgileri                           |                                   |                                               |                            |                                |                  |
|            | () Belgeler                                     | Doğum tarihi                      | nizi ve Nüfus Cüzdanı Seri N                  | lumaranızı girdikt         | en sonra "Kimlik Bilgilerimi K | (PS'den Sorgula" |

🛱 Program Tercihleri

Doğum tarihinizi ve Nüfus Cüzdanı Seri Numaranızı girdikten sonra "Kimlik Bilgilerimi KPS'den Sorgula" butonuna tıklayarak bilgilerinizin otomatik doldurulmasını sağlayabilirsiniz. Yabancı Uyruklular bu kısmı manuel doldurması gerekmektedir. Kimlik bilgileri işlemini tamamladıktan sonra vesikalık fotoğrafınızı yükleyebilirsiniz. Fotoğraf yükleme işleminden sonra ise "Kaydet ve İlerle" butonuna tıklayınız.

🖄 Kaydet ve İlerle

Devam Etmek için "Kaydet ve İlerle" Butonunu Tıklayınız

Bu başvuruda beyan etmiş olduğum tüm bilgilerimin doğru olduğunu onaylıyorum. Beyan etmiş olduğum bilgilerimin yanlış olması durumunda kaydım yapılmış ise;

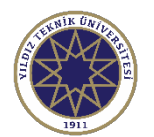

| $\bigcirc$ | ≡ Enstitü Başvuru Sistemi                                                      |                                                                                                    |                                                            |                                                                     |                                                  |                    |                           | *          | €⇒                                     |
|------------|--------------------------------------------------------------------------------|----------------------------------------------------------------------------------------------------|------------------------------------------------------------|---------------------------------------------------------------------|--------------------------------------------------|--------------------|---------------------------|------------|----------------------------------------|
| _          | Başvuru Durumu<br>Başvuru Henüz<br>Tamamlanmadı                                | 2022-2023 Bahar FBE                                                                                                    | Lisansüstü Başvuru                                         |                                                                     |                                                  |                    |                           |            |                                        |
|            | C Genel Başvuru                                                                | İletişim Bilgileri<br>Adres                                                                                                    |                                                            |                                                                     |                                                  |                    |                           |            |                                        |
|            | R Kimlik Bilgileri                                                             | Posta Kodu<br>il<br>Cep Telefonu                                                                                                    | ISTANBUL                                                   | Ţ llçe                                                              | BEŞİKTAŞ                                         |                    | Örnek Cep Telefonu : 5xx. | XXXxxxx    | ······································ |
|            | E ALES Bilgileri YDS Bilgileri Mezuniyet Bilgileri Belgeler Reserve Terribleri | E-Posta<br>Yukarıdaki bilg<br>sonraki aşama<br>etmektedir.                                                                                                    | çileri doldurduktan so<br>ya geçebilirsiniz. Bilg          | onra "Kaydet ve İle<br>gilerinizin doğru ve                         | rle'' butonuna basa<br>eksiksiz olması öne       | rak bir<br>em arz  |                           |            |                                        |
|            | Tercihleri                                                                     | Image: Construction of the second second | erle Devam Etmek için "k<br>etmiş olduğum tüm bilgilerimin | <i>(aydet ve İlerle" Butonunu Tık</i><br>doğru olduğunu onaylıyorum | : <i>layınız</i><br>. Beyan etmiş olduğum bilgil | erimin yanlış olma | ısı durumunda kaydım ya   | ipilmiş is | se;                                    |

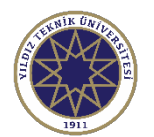

| $\bigcirc$ | ≡ Enstitü Başvuru Sistemi                                                                                                    |                                                                                                    |                                                                                                    |                                               | ☆ (+)                                                                                                    |
|------------|----------------------------------------------------------------------------------------------------|----------------------------------------------------------------------------------------------------|----------------------------------------------------------------------------------------------------|-----------------------------------------------|----------------------------------------------------------------------------------------------------|
|            | Başvuru Durumu<br>Başvuru Henüz<br>Tamamlanmadı                                                                                                    | 2022-2023 Bahar FBE Lisan                                                                                     | süstü Başvuru                                                                                                    |                                               |                                                                                                    |
|            | <ul> <li>Genel Başvuru<br/>Açıklamaları</li> <li>Başvuru İlanı</li> <li>Kimlik Bilgileri</li> <li>İletişim Bilgileri</li> <li>ALES Bilgileri</li> <li>YDS Bilgileri</li> <li>Mezuniyet Bilgileri</li> </ul> | Kayıt Başarıyla Yapıldı<br>ALES Bilgileri<br>ALES Sonuç Bilgileri<br>Sınav Tipi<br>Sınav Sonuç Tarihi<br>Notu | Lütfen Sınav Tipini Seçiniz<br>Lütfen Sınav Tipini Seçiniz<br>ALES *<br>e-ALES *<br>ALES e Eşdeğer Sınav (GRE veya GMAT) | i üzerinden anlık ola<br>kaynaklanan bir hat. | "Lütfen Sınav Tipini Seçiniz" butonuna tıklayarak<br>ÖSYM'den bilgilerini almak istediğiniz ALES<br>sınavını seçebilirsiniz. Eğer ALES sınavı yerine<br>ALES 'e eş değer bir sınav (GRE ya da GMAT)<br>beyan edecekseniz "ALES e Eş Değer Sınav (GRE<br>veya GMAT)" kısmını seçebilirsiniz.<br>Ales sınavları bilgileri ÖSYM'den gelecek olup eş<br>değer sınavlar olan GRE ve GMAT ise seçtikten<br>sonra manuel olarak doldurulacaktır. |
|            | D Belgeler                                                                                                    | Kaydet ve ilerle                                                                                              | ALE<br>Devam Etmek için "Kaydet ve İlerle" E<br>olduğum tüm bilgilerimin doğru olduğunu                                  | ES eklenmedi / ALES nd<br>Butonunu Tıklayınız | Başvuru tarihleri içerisinde Eş değer sınav belgesi<br>onayları için başvurduğunuz Enstitüye belgenizi<br>ibraz ederek doğrulatmanız gerekmektedir.<br>Aksi takdirde başvurunuz onaylanmayacaktır.                                                                                                    |

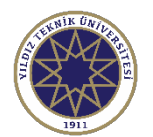

|    | Enstitü Başvuru Sistemi                         |                                        |                                         |                                     | *                           |
|----|-------------------------------------------------|----------------------------------------|-----------------------------------------|-------------------------------------|-----------------------------|
| -[ | Başvuru Durumu<br>Başvuru Henüz<br>Tamamlanmadı | 2022-2023 Bahar FBE Lis                | ansüstü Başvuru                         |                                     |                             |
|    | 记 Genel Başvuru<br>Açıklamaları                 | ALES Bilgileri<br>ALES Sonuç Bilgileri |                                         |                                     | ALES* sectikten sonra "ALES |
|    | स्त्री Başvuru İlanı<br>ब्रि Kimlik Bilgileri   | Sinav Tipi                             | ALES *                                  | ALES ÖSYM Sorgula                   | ÖSYM SORGULA" butonuna      |
|    | 🕮 İletişim Bilgileri                            | Sinav Sonuç Tarihi<br>Sayısal          |                                         |                                     |                             |
|    | 🖹 ALES Bilgileri                                | Eşit Ağırlık<br>Sözel                  |                                         |                                     |                             |
|    | ⊞ YDS Bilgileri<br>☞ Mezunivet Bilgileri        |                                        | ktadır.<br>daha sonra tekrar deneyiniz. |                                     |                             |
|    | () Belgeler                                     |                                        | Ekle                                    |                                     |                             |
|    | ≘                                               |                                        |                                         | ALES eklenmedi / ALES not added yet |                             |
|    |                                                 |                                        |                                         |                                     |                             |
|    |                                                 | 🖄 Kaydet ve İlerle                     | Devam Etmek için "Kaydet                | ve İlerle" Butonunu Tıklayınız      |                             |

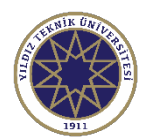

| $\bigcirc$       | 🗮 Enstitü Başvuru Sistemi                                                              |                                                                                                    | * | 6) |
|------------------|----------------------------------------------------------------------------------------|----------------------------------------------------------------------------------------------------|---|----|
|                  | Başvuru Durumu<br>Başvuru Henüz<br>Tamamlanmadı                                        | 2         Sinav Yılı         2021         ÖSYM Sinav Sorgula                                                                                                    |   |    |
|                  | <ul> <li>Genel Başvuru</li> <li>Açıklamaları</li> <li>Başvuru İlanı</li> </ul>         | A     Sinav Adı     Sinav SAY<br>Tarihi     SAY<br>PUAN     EA PUAN     SOZ<br>PUAN     #       A     2021 Akademik Personel ve Lisansüstü Eğitimi Giriş Sınavı (2021-ALES/1)<br>Sonuçları     25.05.2021 75,15466     73,79316 71,26209     Seç |   |    |
| 0<br>0<br>8<br>8 | 🖾 Kimlik Bilgileri                                                                     | ALES sınavınıza ait yılı seçtikten sonra "ÖSYM Sınav Sorgula"<br>butonuna tıklayınız.                                                                                                    |   |    |
| 0<br>0<br>0      | ALES Bilgileri     YDS Bilgileri     Arconstruction Statements     Mezuniyet Bilgileri | <sup>S</sup> Sorgulama yaptığınız zaman örneğimizdeki gibi sınavınızın bilgileri<br>karşınıza çıkacaktır. "Seç" butonuna basarak ilgili sınavı seçebilirsiniz.                                                                                   |   |    |
|                  | 다 Belgeler<br>全 Program Tercihleri                                                     |                                                                                                    |   |    |
|                  |                                                                                        |                                                                                                    |   |    |

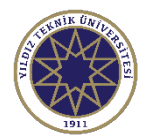

| Başvuru Durumu<br>Başvuru Henüz<br>Tamamlanmadı                                                                | 2022-2023 Bahar FBE L              | isansüstü Başvuru                                |                                                |                                                                          |                                                              |
|----------------------------------------------------------------------------------------------------|------------------------------------|--------------------------------------------------|------------------------------------------------|--------------------------------------------------------------------------|--------------------------------------------------------------|
| C Genel Başvuru                                                                                                | ALES Bilgileri                     |                                                  |                                                |                                                                          |                                                              |
| 🛱 Başvuru İlanı                                                                                                | ALES Sonuç Bilgileri<br>Sınav Tipi | ALES *                                           |                                                | ALES ÖSYM Sorgula                                                        | Sınavı seçtikten sonra bilgiler b                            |
| ت Kimlik Bilgileri الله المانين المانين المانين المانين المانين المانين المانين المانين المانين المانين الماني | Sınav Sonuç Tarihi<br>Sayısal      | 25.05.2021<br>75,15466                           |                                                |                                                                          | şekilde otomatik doldurulmuş<br>olacaktır. "Ekle" butonuna   |
| E ALES Bilgileri                                                                                               | Eşit Ağırlık<br>Sözel              | 73,79316<br>71,26209                             |                                                |                                                                          | basarak ilgili sınavı ekledikten<br>sonra "Kaydet ve İlerle" |
| E YDS Bilgileri S Mezuniyet Bilgileri                                                                          |                                    | Uyarı: ALES Sırlav sonu<br>Sorgulama sırasında Ö | ıçları ÖSYM servisleri<br>SYM servislerinden k | üzerinden anlık olarak sorgulanma<br>aynaklanan bir hata oluşursa lütfer | <sup>h daha so</sup> aşamaya geçebilirsiniz.                 |
| 🛱 Belgeler                                                                                                    |                                    | Ekle                                             | ALES                                           | eklenmedi / ALES not added yet                                           |                                                              |
|                                                                                                    |                                    |                                                  |                                                |                                                                          |                                                              |
|                                                                                                    | 🖉 Kaydet ve İler                   | le Devam Etmek için                              | "Kaydet ve İlerle" Bu                          | onunu Tıklayınız                                                         |                                                              |

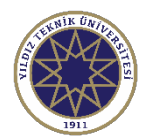

| Başvuru Durumu<br>Başvuru Henüz<br>Tamamlanmadı                                                                                                    | 2022-2023 Bahar FBE L                                                                                                    | isansüstü Başvuru |                                                                                                    |                           |
|----------------------------------------------------------------------------------------------------|----------------------------------------------------------------------------------------------------|-------------------|----------------------------------------------------------------------------------------------------|---------------------------|
| <ul> <li>Genel Başvuru<br/>Açıklamaları</li> <li>Gª Başvuru İlanı</li> <li>Ikimlik Bilgileri</li> <li>Iletişim Bilgileri</li> <li>ILES Bilgileri</li> <li>YDS Bilgileri</li> <li>Mezuniyet Bilgileri</li> </ul> | ALES Bilgileri<br>ALES Sonuç Bilgileri<br>Sınav Tipi ALES e Eşdeğer Sınav (GRE veya v Bu sur<br>Sınav Sonuç Tarihi 01.01.2023<br>Notu 90<br>Uyarı: ALES Sınav sonuçları ÖSYM servisleri üzer<br>Sorgulama sırasında ÖSYM servislerinden kayna |                   | Eğer ALES e Eş Değer Sınav (GRE veya GMAT) seçilirse<br>Sınav Sonuç Tarihi ve Notu kısmı manuel olarak girilere<br>"Ekle" butonuna basılmalıdır.<br>Sınav bilgilerinizi ekledikten sonra bir sonraki aşamaya<br>geçmek için "Kaydet ve İlerle" butonuna<br>tıklayabilirsiniz. |                           |
| () Belgeler                                                                                                    |                                                                                                    |                   | ALES eklenn                                                                                                    | nedi / ALES not added yet |
| 盦 Program Tercihleri                                                                                                    |                                                                                                    |                   |                                                                                                    |                           |

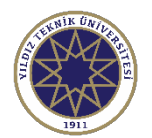

| Başvuru Durumu<br>Başvuru Henüz<br>Tamamlanmadı                                                                                                    | 2022-2023 Bahar FBE Li                         | sansüstü Başvuru                                                                                                    | ÖSYM'den bilgilerini almak istediğiniz yabancı dil                                                                                                    |
|----------------------------------------------------------------------------------------------------|------------------------------------------------|----------------------------------------------------------------------------------------------------|----------------------------------------------------------------------------------------------------|
| Genel Başvuru                                                                                                    | Kayıt Başarıyla Yapıldı<br>YDS Sonuç Bilgileri |                                                                                                    | değer bir sınav beyan edecekseniz "YDS'ye Eş Değ<br>Sınavlar (TOEFL-IBT veya PEARSON PTE) kısmını<br>secebilirsiniz.                                                                                                    |
| <ul> <li>Rynnennenn</li> <li>Rynnennenn</li> <li>Raşvuru İlanı</li> <li>Kimlik Bilgileri</li> <li>Iletişim Bilgileri</li> <li>ALES Bilgileri</li> <li>YDS Bilgileri</li> <li>Mezuniyet Bilgileri</li> <li>Belgeler</li> <li>Program Tercihleri</li> </ul> | Sınav Tipi<br>Sınav Sonuç Tarihi<br>Sınav Notu | Lütfen Sınav Tipini Seçiniz<br>Lütfen Sınav Tipini Seçiniz<br>YDS *<br>e-YDS *<br>YÖKDİL *<br>YDS ye Eşdeğer Sınavlar (TOEFL-IBT veya PEARSON PTE) | Yabancı dil sınav bilgileri ÖSYM'den gelecek olup o<br>colarak sc<br>değer sınavlar olan TOEFL-IBT ve PEARSON PTE ise<br>hata olu:<br>seçtikten sonra manuel olarak doldurulacaktır.<br>S not idde<br>Başvuru tarihleri içerisinde Eş Değer sınav belgesi<br>onayı için başvurduğunuz Enstitüye belgenizi ibraz<br>ederek doğrulatmanız gerekmektedir.<br>Aksi takdirde başvurunuz onaylanmayacaktır. |

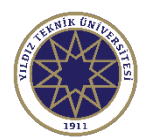

|   | Başvuru Durumu<br>Başvuru Henüz | 2022-2023 Bahar FBE | E Lisansüstü Başvuru                                                       |                                |                                              |                                                         |           |  |
|---|---------------------------------|---------------------|----------------------------------------------------------------------------|--------------------------------|----------------------------------------------|---------------------------------------------------------|-----------|--|
| 8 | Tamamlanmadi                    |                     |                                                                            |                                |                                              |                                                         |           |  |
|   |                                 | YDS Sonuç Bilgileri |                                                                            |                                |                                              |                                                         |           |  |
| 1 | 🖫 Genel Başvuru<br>Açıklamaları | Sınav Tipi          | YDS *                                                                      | • YD                           | S ÖSYM Sorgula                               |                                                         |           |  |
| 3 | 🖽 Basvuru İlanı                 | Sınav Sonuç Tarihi  |                                                                            |                                |                                              |                                                         |           |  |
| 1 |                                 | Sinav Notu          |                                                                            |                                |                                              |                                                         |           |  |
| 2 | 💷 Kımlık Bilgileri              |                     | Uyarı: YDS Sınav sonuçları ÖSYM ser<br>Sorgulama sırasında ÖSYM servisleri | visleri üzerin<br>inden kaynal | nden anlık olarak so<br>klanan bir hata oluş | rgulanmaktadır.<br>ursa lütfen daha sonra tekrar deneyi | iniz.     |  |
|   | E ALES Bilgileri                |                     | Ekle                                                                       |                                |                                              |                                                         |           |  |
|   | III YDS Bilgileri               |                     |                                                                            | YDS eklenr                     | medi / YDS not adde                          | d yet                                                   |           |  |
| 5 | n⇔ Mezuniyet Bilgileri          |                     |                                                                            |                                |                                              |                                                         |           |  |
|   | 1 <sup>0</sup> Belaeler         | Yabancı dil s       | ınavınızı ya da eş değer s                                                 | inavini                        | zı ALES sına                                 | avındaki gibi eklediki                                  | ten sonra |  |
|   | 🗢 Drogram Tarriblari            | "Kaydet ve İ        | lerle" butonuna basarak                                                    | mezuni                         | iyet bilgileı                                | ri aşamasına geçebili                                   | rsiniz.   |  |
|   | m Program Tercinieri            | <u> </u>            |                                                                            |                                | , ,                                          |                                                         |           |  |
|   |                                 |                     |                                                                            |                                |                                              |                                                         |           |  |
|   |                                 |                     |                                                                            |                                |                                              |                                                         |           |  |
|   |                                 | 🖾 Kaydet ve İ       | ilerle Devam Etmek icin "Kavdet ve İle                                     | rle" Butonun                   | nu Tiklaviniz                                |                                                         |           |  |

| $\bigcirc$ | 😑 Enstitü Başvuru Sistemi -                                                                                                    |                                                                                                    |                                                                                                    |
|------------|----------------------------------------------------------------------------------------------------|----------------------------------------------------------------------------------------------------|----------------------------------------------------------------------------------------------------|
|            | Başvuru Durumu<br>Başvuru Henüz<br>Tamamlanmadı                                                                                                    | FBE T.C. Vatandaşı Lisansüstü Başvuruları - 2025-2026 Güz Dönemi<br>1.Tercih) Akıllı Ulaşım Sistemleri (Disiplinlerarası) / Akıllı Ulaşım Sistemleri (YL)                                                                                                    | Mezuniyet Bilgileri<br>sekmesinde «YÖKSİS                                                                                                    |
|            | <ul> <li>Genel İlan</li> <li>Genel İlan</li> <li>Başvuru İlanı</li> <li>Kimlik Bilgileri</li> <li>İletişim Bilgileri</li> <li>ALES Bilgileri</li> <li>YDS Bilgileri</li> <li>Mezuniyet Bilgileri</li> <li>Belgeler</li> <li>m Program Tercihleri</li> </ul> | Mezuniyet Bilgileri         YÖKSİS Eğitim Bilgileri Sorgula         Henüz Mezun Değilim         Eklenen Eğitimler         mezuniyet bilgisi eklenmedi / Graduation information has not been add         Mezuniyet bilgisi eklenmedi / Graduation information has not been add         Devam Etmek için "Kaydet ve İlerle" Butonunu Tıklayınız | Eğitim Bilgileri Sorgula»<br>butonuna tıklamalısınız.<br>Henüz mezun değilseniz<br>«Henüz Mezun Değilim»<br>kutucuğunu<br>işaretlemelisiniz. |
|            |                                                                                                    |                                                                                                    |                                                                                                    |

|                 | Başvuru Durumu<br>Başvuru Henüz | ⊘ 2⊟ ¥                                                                                                    |         |
|-----------------|---------------------------------|----------------------------------------------------------------------------------------------------|---------|
| 8               | Tamamlanmadı                    | i Barkod No, E-Devlet üzerinden Yükseköğretim Öğrenci/Mezun Belge Sorgulama ile oluşturulan belgenin sağ üst tarafında yer alan,<br>'YOKOG' veya 'YOKME' ile başlayan 18 haneli barkod numarası kullanılabilir |         |
|                 |                                 | Barkod No Q YÖKSİS'ten Sorgula                                                                                                    |         |
| 0               |                                 |                                                                                                    |         |
| 6               | 🗵 Kimlik Bilgileri              |                                                                                                    |         |
| 0               |                                 |                                                                                                    |         |
| 0<br>~*         | E ALES Bilgileri                |                                                                                                    |         |
| 84 <b>6</b>     |                                 |                                                                                                    |         |
| i ekra<br>luştu | inda Barkod I<br>rulan belgeni  | n sağ üst tarafında yer alan. YOK*** ile başlayan 18 haneli barkod nun<br>girmelisiniz.                                                                                                    | narasın |
| son             | rası görüntüle                  | enen öğrenim bilgilerinizi başvurulacak programa göre tercih ederek ek                                                                                                    | lemeli  |

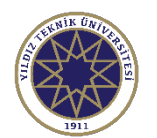

| 🗮 Enstitü Başvuru Sistemi |                                                                                                    | 1        | * | G |
|---------------------------|----------------------------------------------------------------------------------------------------|----------|---|---|
| Basyuru Durumu            | 8 C C C N                                                                                            |          |   |   |
| Başvuru Henüz             | 2 Di Lisans Bilgileri                                                                                |          |   |   |
| Tamamianmadi              | Üniversite Adı Fakülte Adı Program Adı Giriş Türü Kayıt Tarihi Durumu Program Ayrılma<br>Türü Tarihi |          |   |   |
| Genel Basyuru             | N Seç                                                                                                |          |   |   |
| Açıklamaları              | Seç                                                                                                  |          |   |   |
| 🛱 Başvuru İlanı           | YÖKSİS Öğrenci Mezuniyet Bilgileri                                                                   |          |   |   |
| 😰 Kimlik Bilgileri        | Üniversite Adı Fakülte Adı Program Adı Program Türü Durumu Kayıt Tarihi Mezuniyet #<br>Tarihi        |          |   |   |
| 🕀 İletişim Bilgileri      | "Seç" butonunun yanında mezun ya da aktif olduğunuz öğrenim bilgileri                                | ]        |   |   |
| E ALES Bilgileri          | çıkacaktır.                                                                                          | ]        |   |   |
| 💷 YDS Bilgileri           | Seçmek istediğiniz programın yanındaki "Seç" butonuna tıklayınız.                                    | ]        |   |   |
| 🕾 Mezuniyet Bilgileri     |                                                                                                    |          |   |   |
| () Belgeler               |                                                                                                    | peviniz. |   |   |
| 🛱 Program Tercihleri      |                                                                                                    |          |   |   |
|                           |                                                                                                    |          |   |   |
|                           |                                                                                                    |          |   |   |
|                           | 1<br>Revent Finisk's in "Kavilat ve Narle" Britoning Tiklaven                                        |          |   |   |
|                           | Raydet ve nene                                                                                       |          |   |   |

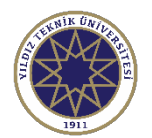

24

#### Başvuru Sayfası 8. Aşama

tercih aşamasına geçebilirsiniz.

| $\bigcirc$ | Ξ Enstitü Başvuru Sistemi -                                                                                                    |                                                                                                    |                                                                            |                                  |
|------------|----------------------------------------------------------------------------------------------------|----------------------------------------------------------------------------------------------------|----------------------------------------------------------------------------|----------------------------------|
|            | Başvuru Durumu<br>Başvuru Henüz Tamamlanmadı                                                                                                    | FBE T.C. Vatandaşı Lisansüstü Başvuruları - 2025-2<br>1.Tercih) Akıllı Ulaşım Sistemleri (Disiplinlerarası) / | 026 Güz Dönemi<br>Akıllı Ulaşım Sistemleri (YL)                            |                                  |
|            |                                                                                                    | Mezuniyet Bilgileri Başarıyla Kaydedildi                                                                      |                                                                            | Zorunlu olarak belirtilen        |
| 888        | 🖫 Genel İlan                                                                                                    | Belgeler                                                                                                    |                                                                            | belgeler sisteme yüklenmelidir.  |
| 0          | ∰ Basvuru İlanı                                                                                                    | Belge Tipi                                                                                                    | Seçiniz 🔺                                                                  |                                  |
|            | The second second secon | Açıklama                                                                                                    |                                                                            | Ayrıca ALES ve Yabancı dil sınav |
| ً          |                                                                                                    | Belge Tarihi                                                                                                  | Seçiniz                                                                    | bilgileri, ÖSYM üzerinden        |
| o          | dB lletişim Bilgileri                                                                                                    | Belge Web Savfasi (URL)                                                                                       | Nüfus Kayıt Örneği (Zorunlu)                                               | sorgulanmayan ye bu sinavlara    |
| 0          | 🖹 ALES Bilgileri                                                                                                    |                                                                                                    | Lisans Not Döküm (Transkript) (Zorunlu)                                    | osdožor spov bilgisi girop       |
| £\$        | 🖽 YDS Bilgileri                                                                                                    | Belge Yükle                                                                                                   | ALES (Zoruniu)                                                             | eşdeger sınav bilgisi giren      |
| 0          | fe∋ Mezuniyet Bilgileri                                                                                                    |                                                                                                    | YDS veya YÖKDİL Sınav Belgesi (Online Sorgulanan Sınav Belgesi)) (Zorunlu) | öğrenciler, ilgili eşdeğer       |
|            | () Beigeler                                                                                                    |                                                                                                    | YDS ve Esdeğer Sınav Belgesi                                               | sınavlara ait sonuç belgelerini  |
| ٥          | m Program Terrihleri                                                                                                    | Eklenen Belgeler                                                                                              | ALES e Esdeğer Sınav Belgesi                                               | sisteme vüklemelidir.            |
|            | Piogram letemen                                                                                                    |                                                                                                    | Belge Eklenmedi / No documents have been added                             |                                  |
|            |                                                                                                    |                                                                                                    |                                                                            | Belgelerin doğru yüklendiğinden  |
|            |                                                                                                    | ☑ Kaydet ve İlerle Devam Etmek                                                                                | k için "Kaydet ve İlerle" Butonunu Tiklayınız                              | emin olduktan sonra "Kavdet ve   |
|            |                                                                                                    |                                                                                                    |                                                                            | ilerle" buterune tikleverek      |
|            |                                                                                                    |                                                                                                    |                                                                            | lierie butonuna tiklayarak       |

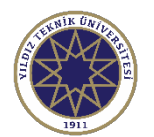

| $\bigcirc$ | ≡ Enstitü Başvuru Sistemi                       |                                                                                                    | *                  | C <del>)</del> | ×  |
|------------|-------------------------------------------------|----------------------------------------------------------------------------------------------------|--------------------|----------------|----|
|            | Başvuru Durumu<br>Başvuru Henüz<br>Tamamlanmadı | 2022-2023 Bahar FBE Lisansüstü Başvuru                                                                                                    |                    |                |    |
| 8          | -                                               | Kayıt Başarıyla Yapıldı                                                                                                    |                    |                |    |
|            | 🕞 Genel Başvuru                                 | Program - Tercihler                                                                                                    |                    |                |    |
| e<br>A     | Açıklamaları                                    | Seçiniz                                                                                                    |                    | ,              | -  |
|            | स्त्री Başvuru İlanı                            |                                                                                                    | Tercih Ekle        |                |    |
| 0          | 🖾 Kimlik Bilgileri                              |                                                                                                    |                    |                |    |
| ¢\$        | 🕸 İletişim Bilgileri                            |                                                                                                    |                    |                |    |
| 0          | E ALES Bilgileri                                | Tercih Yapılan Programlar                                                                                                    |                    |                |    |
| o          |                                                 | Tercih Sırası Fakülte Program Değerlendiri                                                                                                    | ne Durumu          |                |    |
| D          | I YDS Bliglien                                  | 1.Tercih     Fen Bilimleri Enstitüsü     Aviyonik Mühendisliği (Disiplinlerarası) / Aviyonik Mühendisliği (DR)     Henüz Değe                                               | rlendirilmedi      |                | () |
|            | 🕾 Mezuniyet Bilgileri                           |                                                                                                    |                    |                | 7  |
|            | () Belgeler                                     | Kılavuza ait 8 numaralı sayfadaki seçtiğiniz program otomatik olarak birinci te                                                                                             | ercihinizi         |                |    |
|            | 🛱 Program Tercihleri                            | oluşturmaktadır. İkinci tercihinizi "Seçiniz" butonu ile listelenecek programlar                                                                                            | rdan seçtik        | ten            |    |
|            |                                                 | sonra "Tercih Ekle" butonuna tıklayarak ekleyebilirsiniz.                                                                                                    |                    |                |    |
|            |                                                 |                                                                                                    |                    |                | 4  |
|            |                                                 | لا Kaydet                                                                                                    |                    |                | ĺ  |
|            |                                                 | Bu başvuruda beyan etmiş olduğum tüm bilgilerimin doğru olduğunu onaylıyorum. Beyan etmiş olduğum bilgilerimin yanlış olması durumu<br>kaydımın silinmesini kabul ediyorum. | ında kaydım yapılm | ış ise;        |    |
|            |                                                 | V                                                                                                    |                    |                |    |

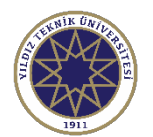

| $\bigcirc$ | 🗮 Enstitü Başvuru Sistemi                                                                                                    |                 |                                       |                                                                             | *                                              | €          |  |
|------------|----------------------------------------------------------------------------------------------------|-----------------|---------------------------------------|-----------------------------------------------------------------------------|------------------------------------------------|------------|--|
|            | Başvuru Durumu<br>Başvuru Henüz<br>Tamamlanmadı                                                                                                    | 2022-2023 8     | Bahar FBE Lisansüstü Başvı            | uru                                                                         |                                                |            |  |
|            | C Genel Başvuru<br>Açıklamaları                                                                                                    | Program - T     | Fercihler                             |                                                                             |                                                | •          |  |
|            | 🛱 Başvuru İlanı                                                                                                    | 🗹 Bu Progr      | rama Alan Dışı Başvuruyoru            | m                                                                           | Tercih Ekle                                    |            |  |
|            | <ul> <li>Rinki Bilgileri</li> <li>Alan Dışı Başvuruyorum'' sekmesinin yanındaki kutucuğunu işaretledikten sonra ''Tercih Ekle'' butonuna tıklamar<br/>gerekmektedir. Alan içi başvuru ekleyecek öğrencilerimiz direkt olarak ''Tercih Ekle'' butonuna tıklayabilir. Yükse<br/>programlarında en fazla 2, doktora programlarında ise en fazla 1 tercih yapılabilir. Detaylı bilgi almak ilgili enstitü<br/>sayfasını inceleyebilirsiniz.</li> </ul> |                 |                                       |                                                                             |                                                |            |  |
|            | C Belgeler                                                                                                    | Tercih Yapıla   | an Programlar                         |                                                                             |                                                |            |  |
|            | 盦 Program Tercihleri                                                                                                    | Tercih Sırası   | Fakülte                               | Program                                                                     | Değerlendirme Durumu                           |            |  |
|            |                                                                                                    | 1.Tercih        | Fen Bilimleri Enstitüsü               | Aviyonik Mühendisliği (Disiplinlerarası) / Aviyonik Mühendisliği (DR)       | Henüz Değerlendirilmedi 🔟                      | <b>(i)</b> |  |
|            |                                                                                                    | e<br>Bu başvuru | 🕾 Kaydet<br>da beyan etmiş olduğum tü | im bilgilerimin doğru olduğunu onaylıyorum. Beyan etmiş olduğum bilgilerimi | in yanlış olması durumunda kaydım yapılmış ise | e;         |  |

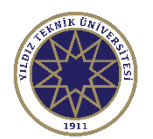

|          | , chiamban                      |                                                    |                                                                                                    |                                                                                                    |                                                                       |                   |  |  |
|----------|---------------------------------|----------------------------------------------------|----------------------------------------------------------------------------------------------------|----------------------------------------------------------------------------------------------------|-----------------------------------------------------------------------|-------------------|--|--|
| 1        |                                 | Program - Tercihler                                |                                                                                                    |                                                                                                    |                                                                       |                   |  |  |
|          | 🕞 Genel Başvuru<br>Açıklamaları | Seçiniz                                            |                                                                                                    |                                                                                                    |                                                                       | •                 |  |  |
|          | स्त्री Başvuru İlanı            | 🗌 Bu Prog                                          | rama Alan Dışı Başvuruyo                                                                                            | orum Yukarıda Seçilen Program İçin Kabul Edilen Alan Dışı Mezuniy                                                                                                    | et Alanları                                                           | Tercih Ekle       |  |  |
| Ē        | 🗊 Kimlik Bilgileri              | Tercih su                                          | ranızı mavi ile işarı                                                                                               | etli ok işaretlerine tıklayarak değiştirebilirsiniz.                                                                                                    |                                                                       |                   |  |  |
| •        | 🖧 İletişim Bilgileri            | Tercihler<br>kutucuğu                              | inize karar verdikt<br>u isaretleverek bar                                                                          | ten sonra <mark>kırmızı</mark> ile işaretli " <mark>Yukarıda yer alan metni o</mark><br>syurunuzu kaydedebilirsiniz.                                                                    | okudum, onaylıyorum'' met                                             | nindeki           |  |  |
| 9        | E ALES Bilgileri                | Başvurur                                           | nuzu kaydettiğiniz                                                                                                  | de başvurunuz tamamlanmış olacaktır.                                                                                                    |                                                                       |                   |  |  |
|          | 🗐 YDS Bilgileri                 |                                                    |                                                                                                    |                                                                                                    |                                                                       |                   |  |  |
| □<br>~** | 🕾 Mezuniyet Bilgileri           |                                                    |                                                                                                    |                                                                                                    |                                                                       | - くと              |  |  |
|          | D Belgeler                      | Tercih Yapılı                                      | an Programlar                                                                                                    |                                                                                                    |                                                                       | × .               |  |  |
|          | 🛱 Program Tercihleri            | Tercih Sırası                                      | Fakülte                                                                                                    | Program                                                                                                    | Değerlendirme Durumı                                                  | u                 |  |  |
|          |                                 | 1.Tercih                                           | Fen Bilimleri Enstitüsü                                                                                             | Aviyonik Mühendisliği (Disiplinlerarası) / Aviyonik Mühendisliği (DR)                                                                                                    | Henüz Değerlendirilme                                                 | di 🗎 🖬 🚺          |  |  |
|          |                                 | 2.Tercih                                           | Fen Bilimleri Enstitüsü                                                                                             | Akıllı Ulaşım Sistemleri (Disiplinlerarası) / Akıllı Ulaşım Sistemleri (YL)                                                                                                    | Alandışı Henüz Değerlendirilme                                        | di 💼 🗈 🗊          |  |  |
|          |                                 | Bu başvuru<br>kavdımın si<br>Vukarıda<br>Başvurunu | Aydet<br>da beyan etmış oldugum<br>linmesini kabul edivorum<br>yer alan metni okudum, or<br>zun tamamlanabilmesi iç | n tüm bilgilerimin doğru olduğunu onaylıyorum. Beyan etmiş olduğum bilgi<br>n.<br>n <mark>aylıyorum.</mark><br>in "Yukarıda yer alan metni okudum, onaylıyorum." kutucuğu işaretlenerel | lerimin yanlış olması durumunda kayd<br>k kaydedilmesi gerekmektedir. | lım yapılmış ise; |  |  |

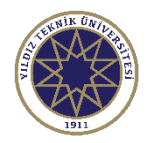

### Başvurunun Tamamlanma Aşaması

| $\bigcirc$  | Ξ Enstitü Başvuru Sistemi                  |                                                                                                    | *           | €>    |
|-------------|--------------------------------------------|----------------------------------------------------------------------------------------------------|-------------|-------|
|             | Başvuru Durumu<br>Başvuru Onaya Gönderildi | 2022-2023 Bahar FBE Lisansüstü Başvuru     Başvuru İnceleme / Review Mode                                                                                                    |             |       |
|             | C Genel Başvuru<br>Açıklamaları            | Kayıt Başarıyla Yapıldı<br>'Başvurunuz Başarıyla Alındı' E-Postası gönderilmiştir.Gelen Kutusu veya Gereksiz E-Posta kutusunu kontrol edebilirsiniz.<br>E-posta ulaşmazsa lütfen ilgili enstitü ile iletişime geçiniz |             |       |
| 2<br>0      | स्री Başvuru İlanı<br>Kimlik Bilgileri     | ×                                                                                                    |             |       |
| 0<br>&<br>0 | 🕸 İletişim Bilgileri                       | Başvurunuz Başarıyla Kaydedilmiştir<br>Başvuru Numaranız : 18                                                                                                    |             |       |
|             | YDS Bilgileri     Mezuniyet Bilgil         | Başvuru Tarihiniz : <b>Burada başvurduğunuz tarih yazacaktır.</b>                                                                                                    |             |       |
|             | Program Tercihleri                         |                                                                                                    |             |       |
|             | 🕒 Başvuru Kaydı Alındı                     |                                                                                                    |             |       |
|             | Başvuru Tarihi 20.12.2022                  | 🖉 Başvuruyu Düzenle                                                                                                    | 🖨 Başvuru Y | azdır |

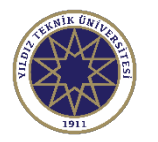

### Başvurunun Tamamlanma Aşaması

|   | Enstitü Başvuru Sistemi                    |                                                                                                    | *                                                                                                    |  |  |  |  |
|---|--------------------------------------------|----------------------------------------------------------------------------------------------------|----------------------------------------------------------------------------------------------------|--|--|--|--|
|   | Başvuru Durumu<br>Başvuru Onaya Gönderildi | 2022-2023 Bahar FBE Lisansüstü Başvuru                                                                                                    | Başvuru İnceleme / Review Mode                                                                                                    |  |  |  |  |
|   |                                            |                                                                                                    | Kayıt Başarıyla Yapıldı                                                                                                    |  |  |  |  |
|   | 🖵 Genel Başvuru<br>Açıklamaları            | 'Başvurunuz Başarıyla Alındı' E-Postası gönderilm<br>E-posta ulaşmazı                                                                                                    | iştir.Gelen Kutusu veya Gereksiz E-Posta kutusunu kontrol edebilirsiniz.<br>a lütfen ilgili enstitü ile iletişime geçiniz                                       |  |  |  |  |
|   | 🛱 Başvuru İlanı                            |                                                                                                    |                                                                                                    |  |  |  |  |
|   | 🖾 Kimlik Bilgileri                         | Başvur                                                                                                    | unuz Başarıyla Kaydedilmiştir                                                                                                    |  |  |  |  |
| . | 🕲 İletişim Bilgileri                       |                                                                                                    | laşvuru Numaranız : 18                                                                                                    |  |  |  |  |
| 1 | 🖹 ALES Bilgileri                           | Baş                                                                                                    | vuru Tarihiniz :                                                                                                    |  |  |  |  |
|   | 🗐 YDS Bilgileri                            |                                                                                                    |                                                                                                    |  |  |  |  |
|   | 🕾 Mezuniyet Bilgileri                      | Başvurularınız ilgili Enstitü tarafından onaylanmadan önce aşağıdı<br>yapabilirsiniz. Başvurunuzu düzenlerseniz eski yaptığınız başvuru i                                                                                                    | ıki <mark>kırmızı</mark> ile işaretli " <mark>Başvuruyu Düzenle"</mark> butonuna tıklayarak düzenleme<br>ptal olup düzenlediğiniz başvuru geçerli sayılacaktır. |  |  |  |  |
|   | () Belgeler                                | Eğer başvurunuzu düzenlemeye başlayıp işlemi yarım bırakırsanız<br>bırakılmaması gerekmektedir                                                                                                    | önceki başvurunuz geçerli olmayacağı için başvuru düzenleme işlemini yarım                                                                                      |  |  |  |  |
|   | 盦 Program Tercihleri                       | Başvuruların Enstitülerce onaylanması başvuru takvimi içerisinde yapılacaktır. Başvurunuz ilgili enstitü tarafından onaylandıktan sonra ba<br>üzerinde bir değişiklik yapılamamaktadır. Bu sebeple tercihlerinizi ve tercih sıranızı kesinleştirmeden başvurunuzu kaydetmeyiniz. |                                                                                                    |  |  |  |  |
|   | 🖻 Başvuru Kaydı Alındı                     |                                                                                                    |                                                                                                    |  |  |  |  |
|   |                                            | Başvuru belgenizi yazdırmak için "Başvuru Yazdır" butonuna tıkla                                                                                                    | yabilirsiniz.                                                                                                    |  |  |  |  |
|   |                                            |                                                                                                    |                                                                                                    |  |  |  |  |
|   | Başvuru Tarihi                             | 🖉 Başvuruyu Düzenle                                                                                                    | 🖨 Başvuru 🕻                                                                                                    |  |  |  |  |
|   | Başvuru No 18                              |                                                                                                    |                                                                                                    |  |  |  |  |

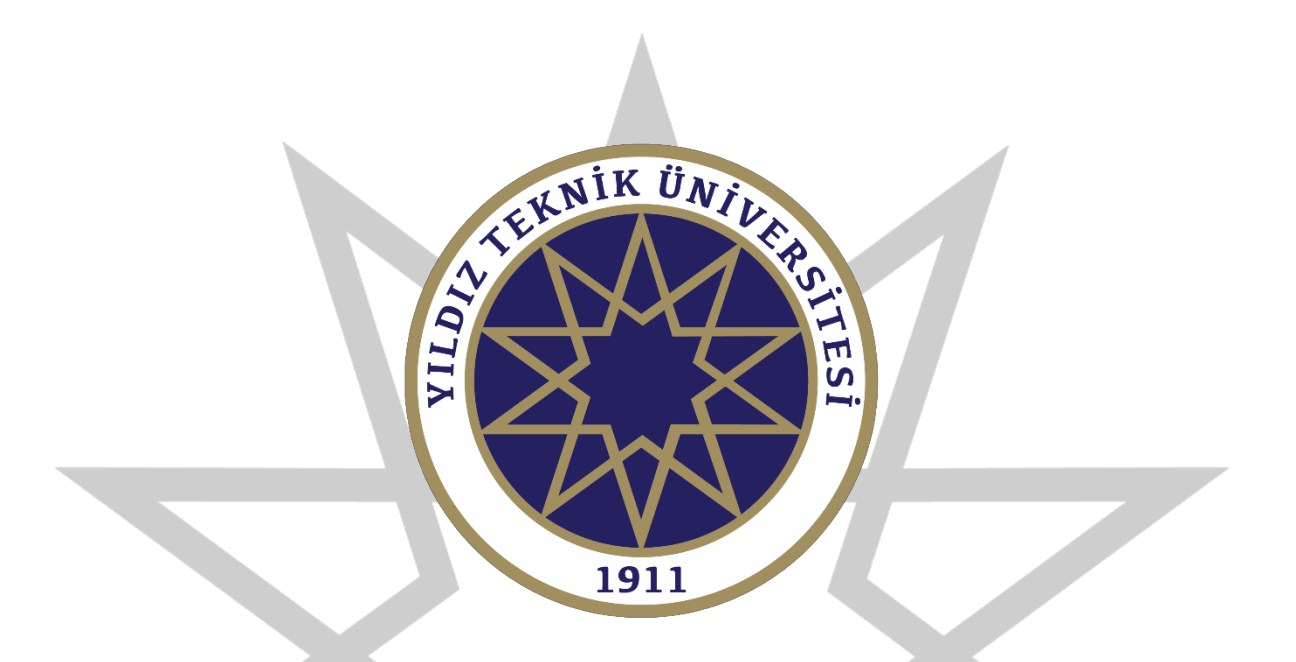

#### **BAŞARILAR DİLERİZ.**